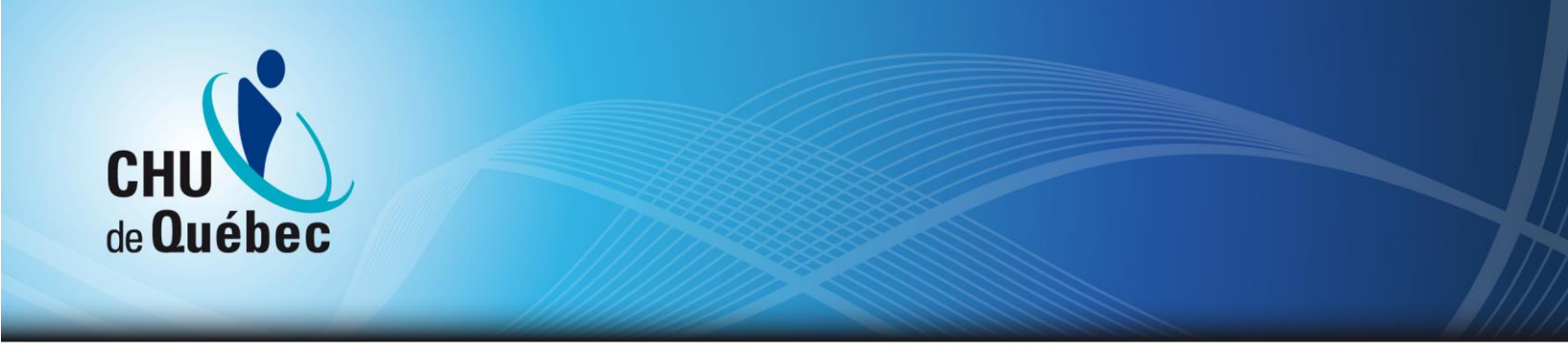

## Procédure de première connexion à Espace Employé (Logibec)

## Prérequis :

- <u>Après avoir effectué une première connexion au réseau sur un poste de travail</u> avec votre code et mot de passe réseau, vous pouvez accéder à l'Espace Employé.
- Avoir en main le document contenant votre mot de passe initiale

| CHU<br>de Québec<br>Université Laval                                                                                                    | CHU de Québec - Université Laval<br>Brection des incluniques de l'information |  |  |
|----------------------------------------------------------------------------------------------------|-------------------------------------------------------------------------------|--|--|
|                                                                                                    | Code réseau et accès distant pour l'espace employé                            |  |  |
|                                                                                                    |                                                                               |  |  |
| Nom complet:<br>Domaine:<br>Code réseau:                                                                                                    | DOMARL CHUQ                                                                   |  |  |
| Mot de passe initial :<br>Description:                                                                                                    |                                                                               |  |  |
| * Fait septer faur sea same view, and with a fair part is philose in start is following.<br>Unspace in Programming with the fait area is a sensitive Archiver, which is no distribut.                                                                                                    |                                                                               |  |  |
| Code de sécurité de l'accie distant pour : . :                                                                                                    |                                                                               |  |  |
|                                                                                                    |                                                                               |  |  |
| *La cale in distribution equipped () Rays 1.1 is given Paralelistics do long Anderstance as an end-source on a parallel for each in observed "ROCEON" - COMMON ALERISON", You power daw and a solar also das do solar do solar in solar and and and a solar also das do solar do solar also and a solar also and a solar also a solar also and a solar also and a solar also and a solar also and a solar also and a solar also and a solar also and a solar also and a solar also and a solar also and a solar also and a solar also and a solar also |                                                                               |  |  |

Lors de la première connexion, vous aurez à saisir votre code Logibec (même code que celui du réseau) et votre mot de passe initiale tout en laissant la case Domaine à « Système ».

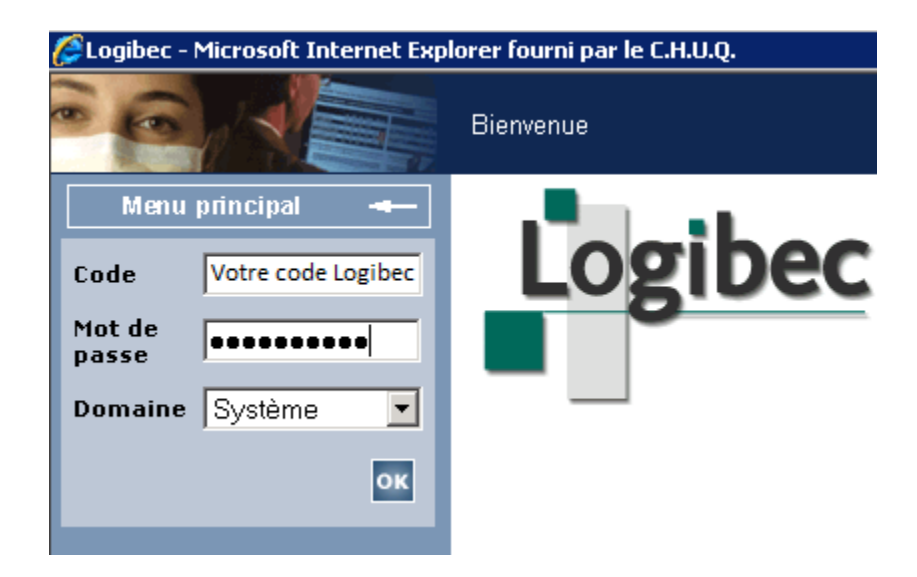

En appuyant sur OK, ce message s'affichera :

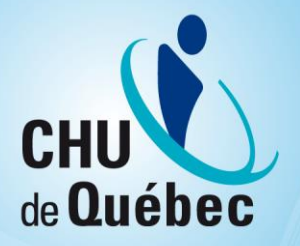

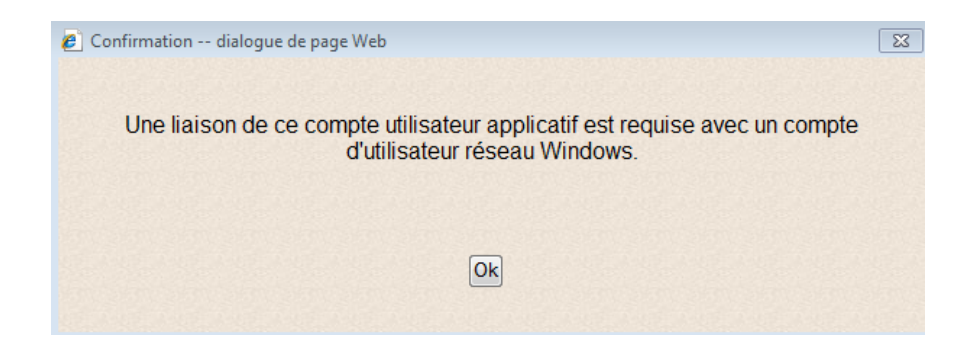

Prenez connaissance de ce message d'avertissement, cochez la case et appuyez sur OK.

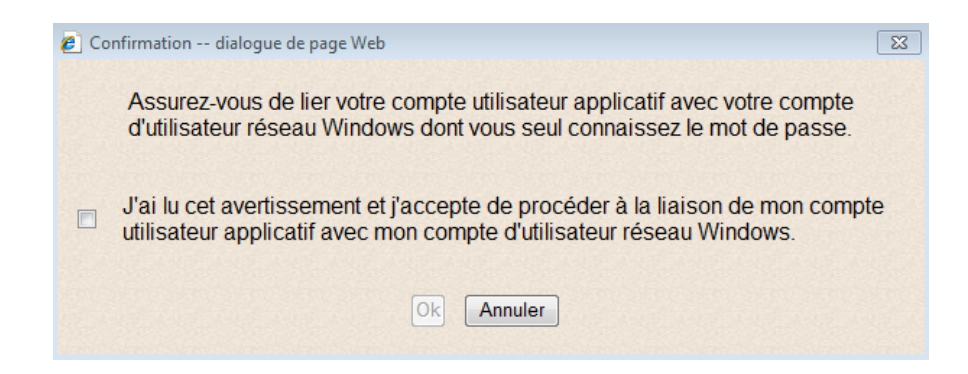

Vous serez alors invité à saisir votre <u>code d'utilisateur réseau</u> ainsi que votre mot de passe. Assurez-vous de sélectionner l'option « Domain\_CHUQ » dans la case Domaine si ce n'est pas déjà le cas. Les utilisateurs du réseau de la recherche pourront sélectionner le domaine « DCRCHUQ ».

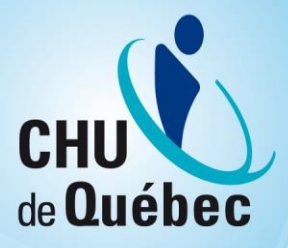

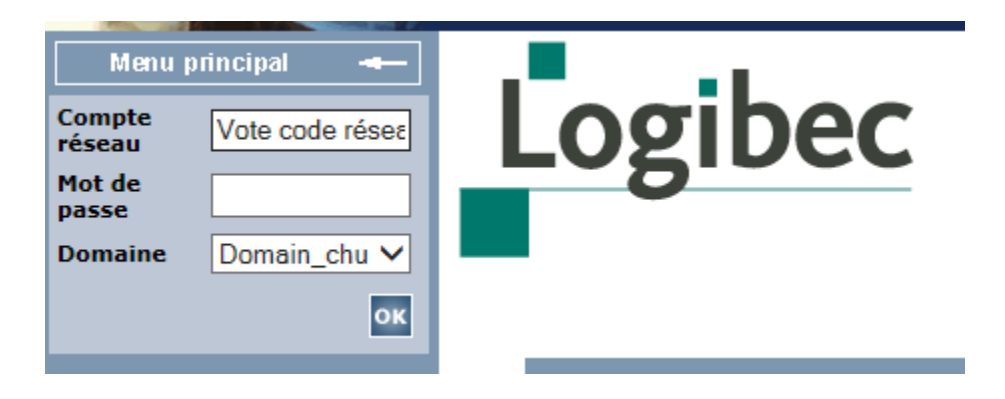

En appuyant sur OK, si vous avez bien saisi votre <u>code utilisateur réseau</u>, ce message s'affichera.

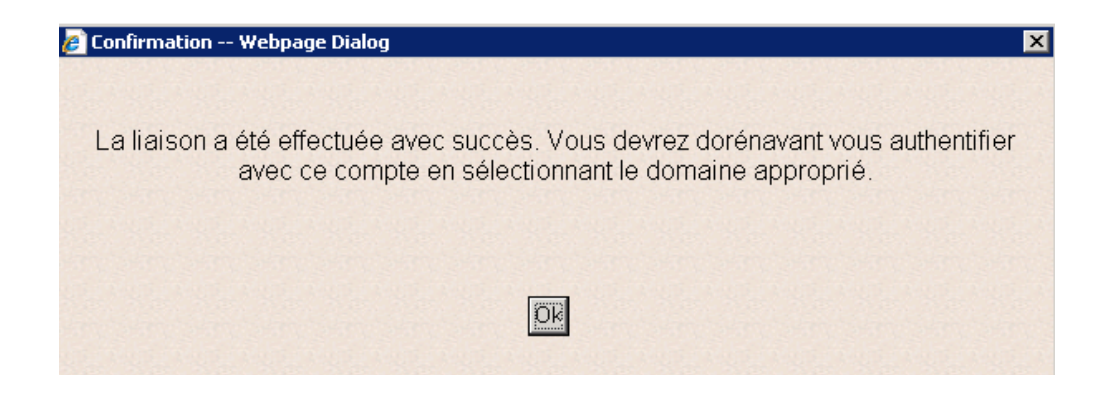

En appuyant sur OK, vous entrerez dans l'application.

\*\*\*Si vous avez fait une erreur dans votre code utilisateur réseau ou votre mot de passe le message suivant s'affichera :

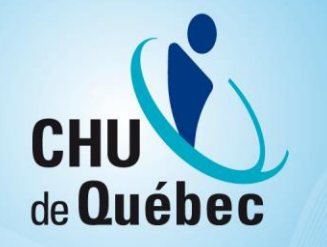

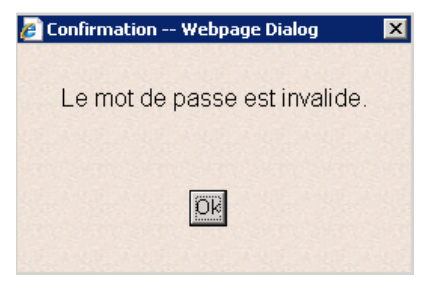

Dorénavant pour cette application, vous devrez utiliser votre <u>code utilisateur réseau</u> et sélectionner « Domain\_chuq » dans la case Domaine.

| Menu principal 🛥 |                 |         |
|------------------|-----------------|---------|
| Compte<br>réseau | Vote code résea | Logibec |
| Mot de<br>passe  |                 |         |
| Domaine          | Domain_chu 🗸    |         |
|                  | ок              |         |
|                  |                 |         |

Dans le cas contraire, un message de ce type vous sera affiché :

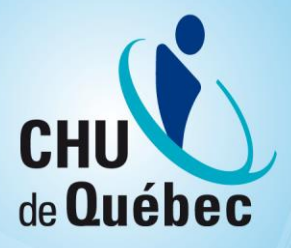

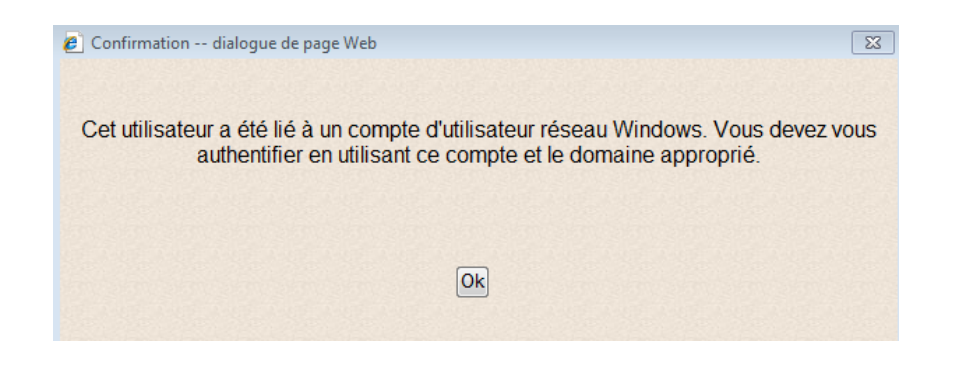